## GUIA RAPIDA LITE BEAM M5

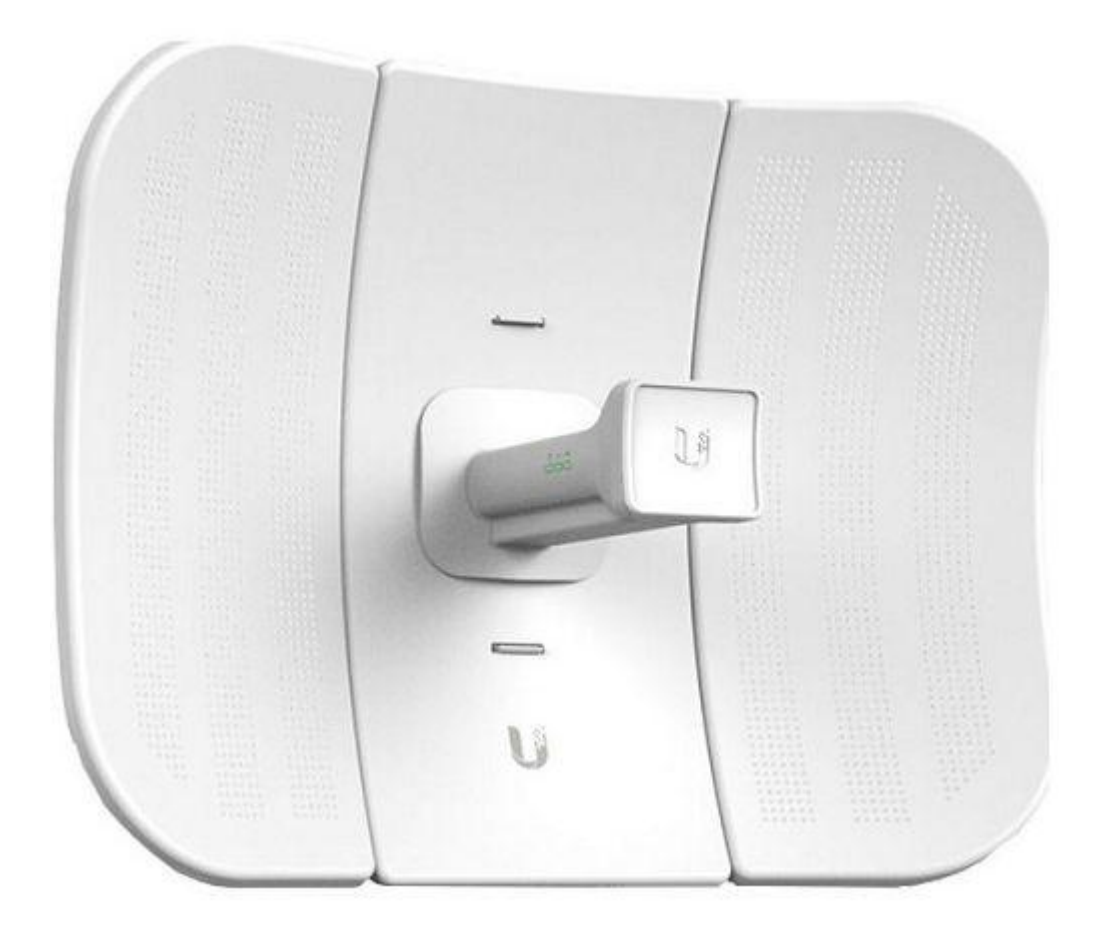

1- Verificar todo el cableado que esté correctamente conectado.

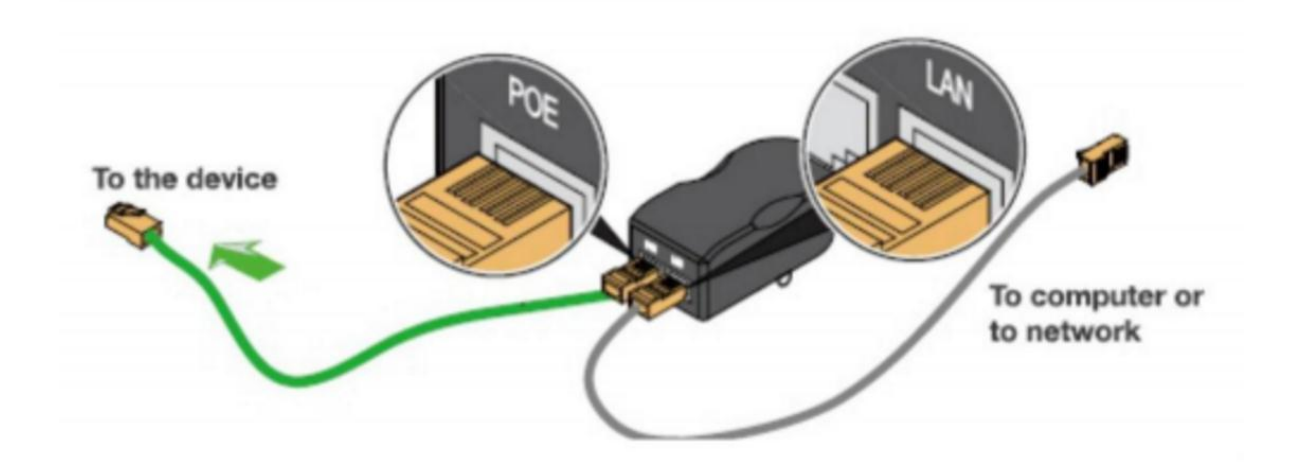

2-Configurar la placa lan/ethernet con dirección ip 192.168.1.10 y máscara de subred: 255.255.255.0

| Propiedades: Internet Protocol Version 4 (TCP/IPv4)                                                                                                    | ×                                            |
|----------------------------------------------------------------------------------------------------|----------------------------------------------|
| General                                                                                                    |                                              |
| Puede hacer que la configuración IP se asigne automa<br>red es compatible con esta funcionalidad. De lo contra<br>consultar con el administrador de red cuál es la config<br>apropiada. | ticamente si la<br>rio, deberá<br>Jración IP |
| Obtener una dirección IP automáticamente                                                                                                    |                                              |
| • Usar la siguiente dirección IP:                                                                                                    |                                              |
| Dirección IP: .                                                                                                    |                                              |
| Máscara de subred:                                                                                                    |                                              |
| Puerta de enlace predeterminada:                                                                                                    |                                              |

3. Ingresa al navegador y luego accede a través de la ip: **192.168.1.20** (Espere unos segundos después de encender el dispositivo)

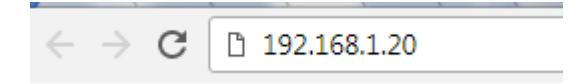

4- Nos traerá el inicio de sesión. Para ingresar al menú de configuración de la antena debe loguearse con usuario(username): ubnt , contraseña(password): ubnt , lenguaje(language): English , region(región): ARGENTINA.

| <mark>a</mark> r≀os <sup>∞</sup> | User Name: ubnt<br>Password: •••• |
|----------------------------------|-----------------------------------|
|                                  | Login                             |
|                                  |                                   |

Para visualizar la MAC del equipo se debe acceder: pestaña:MAIN → Apartado:System:Wlan0 mac

| X      |     | MAIN             | IRELESS    | NETWORK           | ADVANCED        | SERVICES      | SYSTEM          | Tools:                                                    | T          |
|--------|-----|------------------|------------|-------------------|-----------------|---------------|-----------------|-----------------------------------------------------------|------------|
| Status |     |                  |            |                   |                 |               | <i>.</i>        |                                                           |            |
|        |     | Device Model:    | LiteBeam   | M5                |                 |               | CPL             | J:                                                        | 5 %        |
|        |     | Device Name:     | RoloSens   | ei                |                 |               | Memory          |                                                           | 35 %       |
|        |     | Network Mode:    | Router     |                   |                 |               |                 | 50.50.40.05.00.74                                         |            |
|        |     | Wireless Mode:   | Station    |                   |                 |               | AP MAC          | 7: F0:50:19:BE:B3:/1                                      | 72 dBm     |
|        |     | SSID:            | WiFi3.0-L  | P-Oeste           |                 |               | Signal Strengt  | 1. 00 dPm                                                 | ] -/ 3 dBm |
|        |     | Security:        | none       |                   |                 |               | Transmit CCC    | 99 ubm                                                    |            |
|        |     | Version:         | v6.1.3 (X) | N)                |                 |               | TY/DY Date      | <ul> <li>34.0 %</li> <li>6.5 Mbne / 22.888 Mbn</li> </ul> | <u> </u>   |
|        |     | Uptime:          | 1 day 09:  | 19:30             |                 |               | 170104144       | 5. 0.5 Mbp3 / 20.000 Mbp                                  | 3          |
|        |     | Date             | 2017-11-1  | 18 18:42:24       |                 |               | airMA)          | ¢ -                                                       |            |
|        | Cha | annel/Frequency: | 153 / 576  | 5 MHz             |                 |               | LINILIS- I      | 2 Disabled                                                |            |
|        |     | Channel Width:   | 20 MHz     |                   |                 |               | UNING. [        | j Disabled                                                |            |
|        | F   | Frequency Band:  | 5755 - 57  | 75 MHz            |                 |               |                 |                                                           |            |
|        |     | Distance         | 0.3 miles  | (0.5 km)          |                 |               |                 |                                                           |            |
|        |     | TX/RX Chains:    | 1X1        |                   |                 |               |                 |                                                           |            |
|        |     | TX Power:        | 25 dBm     |                   |                 |               |                 |                                                           |            |
|        |     | Antenna          | 11x14 - 2  | 3 dBi             |                 |               |                 |                                                           |            |
|        |     | WLAND MAC:       | 80:2A:A8   | F2:EB:1D          |                 |               |                 |                                                           |            |
|        |     | LAND MAC:        | 80:2A:A8   | F3:EB:1D          |                 |               |                 |                                                           |            |
|        |     | LAN0:            | 100Mbps    | -Full             |                 |               |                 |                                                           |            |
| Aonito | Г   |                  |            |                   |                 |               |                 |                                                           |            |
|        |     | Throughput       | AP Inform  | ation   Interface | es   DHCP Clien | t   ARP Table | Routes   Port F | orward   DHCP Leases                                      | Log        |
| 100 -  |     |                  | WLAN0      |                   |                 | 100           |                 | LANO                                                      |            |
| 90     |     | RX: Obps         |            |                   |                 | 90            | RX: Obps        |                                                           |            |
| 80     |     | TX: Obps         |            |                   |                 | 80            | TX: Obps        |                                                           |            |
| 60     |     |                  |            |                   |                 | 60            |                 |                                                           |            |
| 50     |     |                  |            |                   |                 | 50            |                 |                                                           |            |
| 40     |     |                  |            |                   |                 | 40            |                 |                                                           |            |
| 30     |     |                  |            |                   |                 | 20            |                 |                                                           |            |
| 2.12   |     |                  |            |                   |                 |               |                 |                                                           |            |

Sujeto a modificaciones técnicas condicionadas por el desarrollo de la tecnología Wifi 3.0

5- Vamos a ir al menú principal, en este caso a la opción de NETWORK, para configurar el equipo en modo Router, como se puede apreciar en la captura de pantalla, tener en cuenta que lo que esta recuadrado tiene que quedar de esa manera, luego presionar el botón que dice Change y presionar Apply para que valide los cambios:

|                          |                | ADVANCED      | erpwiere | OVOTEM | Tools        | <b>7</b> 10 |
|--------------------------|----------------|---------------|----------|--------|--------------|-------------|
| WIANN WINCLES            | SS NETWORK     | ADVANUED      | SERVICES | STOLEM |              |             |
| Natwork Dala             |                |               |          |        |              |             |
| - Network Role           |                |               |          |        |              |             |
| Network Mode:            | Router         | Ŧ             |          |        |              |             |
| Disable Network:         | None           | •             |          |        |              |             |
| Configuration Mode       |                |               |          |        |              |             |
| Configuration Made       | Advanced       | •             |          |        |              |             |
| Configuration Mode.      | Advanced       | •             |          |        |              |             |
| WAN Network Settings     |                |               |          |        |              |             |
| WAN Interface            | WLAN0          | •             |          |        |              |             |
| IP Address:              | DHCP      Sta  | tic 🔘 PPPoE   |          | IP     | v6: 📃 Enable |             |
| DHCP Fallback IP:        | 192.168.10.1   | 0<br>- 1      |          |        |              |             |
| DHCP Fallback Netmask:   | 255.255.255.0  |               |          |        |              |             |
| NAT:                     | Enable         |               |          |        |              |             |
| NAT Protocol:            | SIP PPTP       |               | TSP      |        |              |             |
| Block management access: | Enable         |               |          |        |              |             |
| DMZ:                     | Enable         |               |          |        |              |             |
| Auto IP Aliasing:        | Enable         |               |          |        |              |             |
| MAC Address Cloning:     | Enable         |               |          |        |              |             |
|                          | NAMES AND SEE  |               | _        |        |              |             |
| LAN Network Settings     |                |               |          |        |              |             |
| LAN Interface:           | LANO           | Del           |          |        |              |             |
| IP Address:              | 192.168.30.20  |               |          | IP     | v6: 🔲 Enable |             |
| Netmask:                 | 255.255.255.0  |               |          |        |              |             |
| DHCP Server:             | O Disabled     | Enabled 🔘 Rel | ay       |        |              |             |
| Range Start:             | 192.168.30.21  |               |          |        |              |             |
| Range End:               | 192.168.30.254 |               |          |        |              |             |
| Netmask:                 | 255.255.255.0  |               |          |        |              |             |
| Lease Time:              | 600            |               |          |        |              |             |
| DNS Proxy:               | Enable         |               |          |        |              |             |
| UPnP:                    | Enable         |               |          |        |              |             |

6-En este paso se procederá a sacar la Ip que se colocó en la placa de Conexión de Área Local y se seleccionara que la ip la tome automáticamente, y se deberá presionar Aceptar:

| Propiedades: Internet Protocol Version 4 (TCP/IPv4)                                                                                                    | $\times$ |
|----------------------------------------------------------------------------------------------------|----------|
| General                                                                                                    |          |
| Puede hacer que la configuración IP se asigne automáticamente si la<br>red es compatible con esta funcionalidad. De lo contrario, deberá<br>consultar con el administrador de red cuál es la configuración IP<br>apropiada. |          |
| Obtener una dirección IP automáticamente                                                                                                    |          |

7- Luego ingresaremos a la interfaz de nuestro equipo con la siguiente ip:

| $\leftarrow$ - | → C | ß | 192.168.30.20 |
|----------------|-----|---|---------------|
|----------------|-----|---|---------------|

vamos al apartado al menú principal y seleccionamos la solapa de ADVANCED, donde modificaremos la opción de Installer EIRP Control y la dejaremos como queda en la siguiente captura, en lo que respecta a Distance la adecuaremos a la distancia que nos encontremos del equipo al que nos queremos conectar, o bien dejaremos el Auto Adjust tildado

| 。<br>参   | MAIN             | WIRELESS         | NETWORK     | ADVANCED | SERVICES      | SYSTEM              | Tools: | T Logi  |
|----------|------------------|------------------|-------------|----------|---------------|---------------------|--------|---------|
|          |                  | milleos          | inc in only | nominoco | o Little D    | STOTEM              |        |         |
| Advanced | l Wireless Se    | ttings           |             |          |               |                     |        |         |
|          | RTS Th           | reshold: [?] 234 | 6 Off       | -        |               |                     |        |         |
|          | E                | Distance: [?]    |             | 0.4      | miles (0.     | 6 km) 📝 Auto Adjust |        |         |
|          | Aggi             | regation: [?] 32 | Frames      | 50000    | Bytes 🕑 Enabl | e                   |        |         |
| 24       | Multica          | ast Data: [?] 🕑  | Allow       |          |               |                     |        |         |
|          | Installer EIRP   | Control: [?]     | Enable      |          |               |                     |        |         |
|          | Extra Re         | eporting: [?] 🕑  | Enable      |          |               |                     |        |         |
| Sen      | sitivity Thresho | ld, dBm: [?] -96 | Ø Off       |          |               |                     |        |         |
| Advanced | l Ethernet Se    | ttings           |             |          |               |                     |        |         |
|          | LANG             | ) Speed: [?] 100 | Mbps-Full   | ¥        |               |                     |        |         |
|          |                  |                  |             |          |               |                     |        | Chappen |

8-- Luego vamos al apartado al menú principal y seleccionamos la solapa de WIRELESS

|           |                   |               |                    |               |            |          |              | Ta -ler | - Cin            |        |
|-----------|-------------------|---------------|--------------------|---------------|------------|----------|--------------|---------|------------------|--------|
| ×         | MAIN              | WIRELESS      | NETWORK            | ADVANCE       | D SERV     | VICES    | SYSTEM       | Tools:  |                  | Logou  |
| Basic Wir | eless Settings    |               |                    |               |            |          |              |         |                  |        |
|           | Wirels            | asa Mada: St  | ation              |               |            |          |              |         |                  |        |
| WDS (     | Transnarent Bride | ne Mode):     | Enable             | •             |            |          |              |         |                  |        |
| 1100 (    | fransparent bridg |               | Fi3.0 LD Oasta     |               | Salact     | _        |              |         |                  |        |
|           |                   | SSID. WI      | -EC:40-PE-D2:74    |               | Select     |          |              |         |                  |        |
|           | L0                | JCK ID AP: FU | .50.18.DE:B3:71    |               | Change     | 1        |              |         |                  |        |
|           | Cour              | 11 Mode: Arg  | jentina<br>I miyod |               | Jnange     | J        |              |         |                  |        |
|           | IEEE 802          |               | Enable             |               |            |          |              |         |                  |        |
|           | Channel           | UM6886-121    | to 20/40 MHz       |               |            |          |              |         |                  |        |
|           | Erequency Scan I  | Liet MHz: 🕼   | Enable             |               | 120 5125 5 | 100 510  | 5200 4 Edit  |         |                  |        |
|           | Calculate E       | IDD Limit:    | Enable             | 5             | 100,5105,5 | 130,3130 | ,5200, Cuit. |         |                  |        |
|           | Calculate E       | Antonno (44   | ud 4 (dud) - 22 dB |               |            |          |              |         |                  |        |
|           | Oute              | Antenna: 11   | x14 (1x1) - 23 dB  |               |            | d Dura   |              |         |                  |        |
|           | Data Dat          | a Madula: Dr  | ofoult             |               | <b>b</b>   | uom      |              |         |                  |        |
|           | May TV Da         | to Mhno: M    | CS 7 65/72 2 14    | *<br>5/15 ¥ 0 | Auto       |          |              |         |                  |        |
|           | INIGA TA RO       | ite, imps. Im | 007-0072.2 [1      | 5715          | Auto       |          |              |         |                  |        |
| Wireless  | Security          |               |                    |               |            |          |              |         |                  |        |
|           |                   |               |                    |               |            |          |              |         |                  |        |
|           |                   | Security: no  | one                | •             |            |          |              |         |                  |        |
|           |                   |               |                    |               |            |          |              |         |                  |        |
|           |                   |               |                    |               |            |          |              |         |                  | Change |
| GENUINE   |                   |               |                    |               |            |          |              | 0.0     | C DOAT UNIT OF A |        |

- lo primero que haremos es seleccionar en Country Code :Argentina
  - Country Code: Argentina Change...
- lo segundo que haremos es en Frecuency Scan List,MHz es tildar enable ,luego presionar Edit para que nos muestre el listado de frecuencias donde tildaremos Select All, tal como se muestra a continuación:

|      | Frequency Scan List, MHz:            | Enable            | 5180,5185,519      | 0,5195,5200,£ Edit |                 |        |       |
|------|--------------------------------------|-------------------|--------------------|--------------------|-----------------|--------|-------|
| ົລ [ | RoloSensei] - Frequency List         | - Google Chrome   |                    |                    | l               | - 0    | 23    |
| A    | No es seguro   <del>https</del> ://1 | 0.16.71.75/scan_c | hannels.cgi?ieee_r | mode=11naht&co     | untry=32&chan   | bw=408 | Stair |
|      |                                      |                   |                    |                    |                 |        | -     |
|      | Frequency List, MH                   | Z                 |                    |                    |                 |        |       |
|      | Select All                           |                   |                    |                    |                 |        |       |
|      | 🕑 5180 MHz                           | 🖉 5185 MHz        | ✓ 5190 MHz         | 🖌 5195 MHz         | ✓ 5200 MHz      |        |       |
|      | ✓ 5205 MHz                           | ✓ 5210 MHz        | ✓ 5215 MHz         | ✓ 5220 MHz         | 🖌 5225 MHz      |        |       |
|      | ✓ 5230 MHz                           | ✓ 5235 MHz        | ✓ 5240 MHz         | 🖉 5260 MHz (DFS)   | 🕑 5265 MHz (DFS | ;)     |       |
|      | 5270 MHz (DFS)                       | 5275 MHz (DFS)    | 5280 MHz (DFS)     | 🖉 5285 MHz (DFS)   | 🕑 5290 MHz (DFS | 5)     |       |
|      | 🕑 5295 MHz (DFS)                     | 5300 MHz (DFS)    | 5305 MHz (DFS)     | 5310 MHz (DFS)     | 🕑 5315 MHz (DFS | 5)     |       |
|      | 🕑 5320 MHz (DFS)                     | 5500 MHz (DFS)    | 5505 MHz (DFS)     | 5510 MHz (DFS)     | 🕑 5515 MHz (DFS | 5)     |       |
|      |                                      | 5525 MHz (DFS)    | 5530 MHz (DFS)     | 5535 MHz (DFS)     | 🕑 5540 MHz (DFS | 5)     |       |
|      | 5545 MHz (DFS)                       | 5550 MHz (DFS)    | 5555 MHz (DFS)     | 5560 MHz (DFS)     | 🖉 5565 MHz (DFS | 5)     |       |
|      | 5570 MHz (DFS)                       | 5575 MHz (DFS)    | 5580 MHz (DFS)     | 5585 MHz (DFS)     | 5590 MHz (DFS)  | 5)     |       |
|      | 5595 MHz (DFS)                       | 5600 MHz (DFS)    | 5605 MHz (DFS)     | 5610 MHz (DFS)     | 🖉 5615 MHz (DFS | 5)     |       |
|      | 5620 MHz (DFS)                       | 5625 MHz (DFS)    | 5630 MHz (DFS)     | 5635 MHz (DFS)     | 5640 MHz (DFS)  | 5)     |       |
|      | 5645 MHz (DFS)                       | 5650 MHz (DFS)    | 5655 MHz (DFS)     | 5660 MHz (DFS)     | 🖉 5665 MHz (DFS | 5)     |       |
|      | 5670 MHz (DFS)                       | 5675 MHz (DFS)    | 5680 MHz (DFS)     | 5685 MHz (DFS)     | 5690 MHz (DFS)  | 5)     |       |
|      | 5695 MHz (DFS)                       | 5700 MHz (DFS)    |                    |                    | 🕑 5755 MHz      |        |       |

Sujeto a modificaciones técnicas condicionadas por el desarrollo de la tecnología Wifi 3.0

 lo tercero que haremos es destildar la opción de Calculate EIRP Limit, a continuación en Antenna seleccionaremos 11x14(1x1)-23dBi y a la potencia la adecuaremos a la distancia que nos encontremos del equipo al que nos queremos conectar:

| Calculate EIRP Limit: | Enable               |   |    |     |
|-----------------------|----------------------|---|----|-----|
| Antenna:              | 11x14 (1x1) - 23 dBi | • |    |     |
| Output Power:         |                      |   | 25 | dBm |

• Lo cuarto que haremos es presionar el Botón de **Select** para para que nos muestre el listado de antenas que tenemos para conectarnos, donde procederemos en el orden que se muestra a continuación:

| MAC Address       SSID       Device Name       Radio<br>Mode       Encryption       Signal /<br>Noise, dBm       Frequency, GHz /<br>Channel         F0:50:19:BE:B3:71       WiFi3.0-LP-Oeste       802.11ac       NONE       -74 / -101       5.765 / 153                                                                                                    | ined Frequencies:<br>5.18GHz 5.185GHz 5.19GH          | Iz 5.195GHz 5.2GHz 5.205                            | GHz 5.21GHz 5.215G                       | Hz 5.22GHz                   | 5.225GHz 5.23 | GHz 5.235GHz 5. | 24GHz 5.26GHz 5.265GH |
|----------------------------------------------------------------------------------------------------|-------------------------------------------------------|-----------------------------------------------------|------------------------------------------|------------------------------|---------------|-----------------|-----------------------|
| SobsCHz 5.605GHz 5.61GHz 5.61GHz 5.61GHz 5.62GHz 5.62GHz 5.635GHz 5.635GHz 5.64GHz 5.64GHz 5.65GHz 5.65GHz 5.66GHz 5.66GHz 5.66GHz 5.66GHz 5.66GHz 5.66GHz 5.66GHz 5.66GHz 5.66GHz 5.66GHz 5.66GHz 5.66GHz 5.66GHz 5.77GHz 5.77GHz 5.775GHz 5.776GHz 5.775GHz 5.775G                               | 27GHz 5.275GHz 5.28GH                                 | 1z 5.285GHz 5.29GHz 5.29                            | 5GHz 5.3GHz 5.305G                       | Hz 5.31GHz                   | 5.315GHz 5.32 | GHz 5.5GHz 5.50 | 5GHz 5.51GHz 5.515GHz |
| APGH2 5.675GH2 5.68GH2 5.68GH2 5.68GH2 5.69GH2 5.79GH2 5.76GH2 5.75GH2 5.75GH2 5.76GH2 5.76GH2 5.76GH2 5.77GH2 5.775GH2 5.775GH2 | 595GHz 5.6GHz 5.605GH                                 | Iz 5.61GHz 5.615GHz 5.62                            | GHz 5.625GHz 5.63G                       | Hz 5.635GHz                  | 5.64GHz 5.64  | 5GHz 5.65GHz 5. | 655GHz 5.66GHz 5.665G |
| Scanning         MAC Address       SSID       Device Name       Radio<br>Mode       Encryption       Signal /<br>Noise, dBm       Frequency, GHz /<br>Channel         F0:5C:19:BE:B3:71       WiFi3.0-LP-Oeste       802.11ac       NONE       -74 / -101       5.765 / 153         1                                                                                                    | i.67GHz 5.675GHz 5.68GH<br>i 785GHz 5 79GHz 5 795G    | Iz 5.685GHz 5.69GHz 5.69<br>Hz 5.8GHz 5.805GHz 5.81 | 5GHz 5.7GHz 5.745G<br>GHz 5.815GHz 5.82G | Hz 5.75GHz<br>Hz 5.825GHz    | 5.755GHz 5.76 | GHz 5.765GHz 5. | 77GHz 5.775GHz 5.78GH |
| MAC Address       SSID       Device Name       Radio<br>Mode       Encryption       Signal /<br>Noise, dBm       Frequency, GHz /<br>Channel         F0:5C:19:BE:B3:71       WiFi3.0-LP-Oeste       802.11ac       NONE       -74 / -101       5.765 / 153         1       ectable SSID's must be visible and have compatible channel bandwidth and security settings.                                                                                                    |                                                       | THE 0.000 THE 0.0000 THE 0.01                       | 0112 0.010 0112 0.020                    | 112 0.0200112                |               |                 |                       |
| MAC Address       SSID       Device Name       Radio<br>Mode       Encryption       Signal /<br>Noise, dBm       Frequency, GHz /<br>Channel         F0:5C:19:BE:B3:71       WiFi3.0-LP-Oeste       802.11ac       NONE       -74 / -101       5.765 / 153         1         lectable SSID's must be visible and have compatible channel bandwidth and security settings.                                                                                                    |                                                       |                                                     | Scannin                                  | g                            |               |                 |                       |
| MAC Address         SSID         Device Name         Radio<br>Mode         Encryption         Signal /<br>Noise, dBm         Frequency, GHz /<br>Channel           F0:5C:19:BE:B3:71         WiFi3.0-LP-Oeste         802.11ac         NONE         -74 / -101         5.765 / 153           1           lectable SSID's must be visible and have compatible channel bandwidth and security settings.                                                                                                    |                                                       |                                                     |                                          |                              |               |                 |                       |
| Mode     Entry Full     Noise, dBm     Channel       F0:5C:19:BE:B3:71     WiFi3.0-LP-Oeste     802.11ac     NONE     -74 / -101     5.765 / 153       1                                                                                                    | MAC Address                                           | SSID                                                | Device Name                              | Radio                        | Encryption    | Signal /        | Frequency, GHz /      |
| F0:5C:19:BE:B3:71 WiFi3.0-LP-Oeste 802.11ac NONE -74 / -101 5.765 / 153 1 lectable SSID's must be visible and have compatible channel bandwidth and security settings.                                                                                                    |                                                       | 0010                                                | Denice Hume                              | Mode                         | Linerypron    | Noise, dBm      | Channel               |
| 1 lectable SSID's must be visible and have compatible channel bandwidth and security settings.                                                                                                    |                                                       |                                                     |                                          |                              |               |                 |                       |
| lectable SSID's must be visible and have compatible channel bandwidth and security settings.                                                                                                    | F0:5C:19:BE:B3:71                                     | WiFi3.0-LP-Oeste                                    |                                          | 802.11ac                     | NONE          | -74/-101        | 5.765 / 153           |
|                                                                                                    | F0:5C:19:BE:B3:71                                     | WiFi3.0-LP-Oeste                                    |                                          | 802.11ac                     | NONE          | -74/-101        | 5.765 / 153           |
|                                                                                                    | F0:5C:19:BE:B3:71<br>1                                | WiFi3.0-LP-Oeste                                    | hannel handwidth and                     | 802.11ac                     | NONE          | -74/-101        | 5.765 / 153           |
|                                                                                                    | F0:5C:19:BE:B3:71<br>1<br>lectable SSID's must be vis | WiFi3.0-LP-Oeste                                    | hannel bandwidth and                     | 802.11ac<br>I security setti | NONE          | -74/-101        | 5.765 / 153           |

Recordar de presionar el botón de Change y Apply para que se validen los cambios efectuados dentro de Wireless.

Una vez realizados todos estos pasos tendría que verificar si ya puede navegar